# 北京大学 2025 年全国中学化学教师研修班

## 报名缴费流程指南

北京大学 2025 年全国中学化学教师研修班,可以通过电脑端和手机微信端进行报名,通过线上微信、支付宝或网银转账等方式缴纳培训学费。具体报名和缴费流程如下:

### 1 电脑端报名及缴费流程

- (1) 登陆"北京大学继续教育部"网站 <u>http://www.oce.pku.edu.cn/cms</u>
- (2) 找到"北京大学继续教育在线报名官方网站"横幅(下图), 点击进入

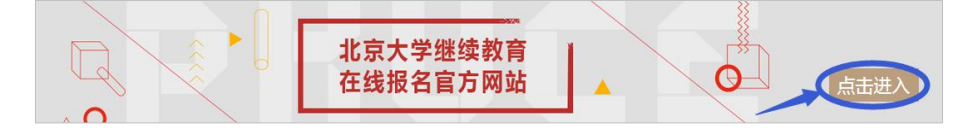

(3) 用手机号注册,进入本人用户中心,在页面顶端搜索框中,搜索"北京大学 2025 年全国中学化学教师研修班"。

|                | 继续教育             | 清编入您要搜索的项目各称 | Q    |
|----------------|------------------|--------------|------|
|                |                  |              |      |
| 当前位置:首页 > 用户中心 | 消息中心             |              | + 更多 |
|                | 97.2.3617        |              |      |
|                | Th A.S.OW        |              |      |
| A 账户信息         | 157.000m<br>我的项目 |              |      |

(4) 进入项目详情,点击"立即报名",准确填写各项报名信息。\*为必填项。

【注意 1】**请提前准备**能证明本人在该中学工作的文件为附件(如工作证、校园卡照片等),**如有多 张图片请放在一个 pdf 中**,作为附件上传。

【注意 2】在"同意北京大学继续教育部项目培训协议书"前的打"√"。

| 专业技术职务: | 中学教师                                      |
|---------|-------------------------------------------|
| 行政级别:   | 其他 ~                                      |
| 备注:     | <del>E校工作证、</del> 校园卡照片等能<br>证明本人在该校下作的文件 |
| 附件*:    | 选择文件 开始上传                                 |
| <       | <b>请勾选</b><br>2 同意北京大学继续教育部项目培训协议书        |
|         | 提交报名                                      |

(5) 报名提交后会收到审核提醒,待审核通过后,方可缴费。登陆"北京大学继续教育部"网站,在"我的

## 订单"中缴费。如下图

|   |   |      | 我的订单                                                                 |
|---|---|------|----------------------------------------------------------------------|
|   |   |      | 订单编号: 智无                                                             |
|   | 8 | 账户信息 | 電源部目:北京大学2022年金担小学化学部第時時間<br>订型金額:¥2900 電源発程:学祝行商 新規編号:北大培训20220271号 |
|   | 4 | 消息中心 |                                                                      |
|   | 8 | 我的项目 |                                                                      |
|   |   | 我的课程 |                                                                      |
| ~ |   | 我的评估 |                                                                      |
| Ľ | Ē | 我的订单 |                                                                      |
| ľ |   | 发票管理 |                                                                      |
|   | ഹ | 推荐项目 |                                                                      |

(6) 点击"待缴费",进入缴费页面,<mark>请选择线上缴费</mark>。

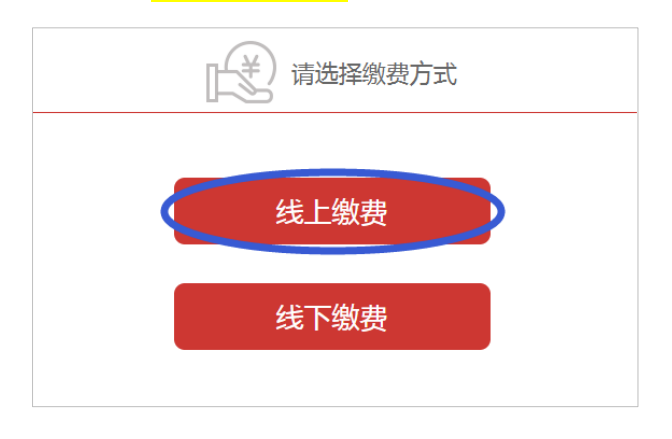

(7) 线上缴费

进入缴费页面,选择"开发票",并填写发票信息。选择线上支付方式,扫码缴费。

【注意 1】若<mark>不需要报销</mark>的学员请同样选择<mark>"开发票"</mark>,在个人页面填<mark>写姓名</mark>。

【注意 2】需要公务卡缴费,可提前将公务卡与微信或支付宝绑定,用微信或支付宝线支付时,选择 公务卡付款。

| ¥                                    |              | 请选择支付方式                |  |
|--------------------------------------|--------------|------------------------|--|
|                                      | 一件探开发展       | 文 支付宝                  |  |
|                                      | ● 开票 ● 不开*** | 2. 填写发票信息<br>2. 域写发票信息 |  |
| 订单号:<br>收费项目:<br>非 <b>或</b> 频        |              |                        |  |
|                                      |              |                        |  |
| 温馨提示:<br>1.请认真核实敬贵金额,<br>2.请在安全的网络环境 |              | T-#                    |  |
|                                      |              |                        |  |

|             | 发票类型:        | ○个人 ●单位         |
|-------------|--------------|-----------------|
|             | *发票抬头:       |                 |
|             | *纳税人识别<br>号: |                 |
| (           | *企业类型:       | 企业 ~ 信          |
| 37          | *邮箱:         |                 |
| <b>ź</b> 4. | 地址:          |                 |
| ¥           | 固定电话:        |                 |
|             | 开户行名称:       |                 |
|             | 开户行账号:       |                 |
|             | 备注:          |                 |
| ,           | 票据抬头         | 禁止填写北京大学及校内院所中心 |
|             |              | 提交              |

注意: 若点击"线上缴费"没有响应(即无法跳出上图),可能是浏览器把弹出窗口拦截(如下图),请 在浏览器中修改一下设置。

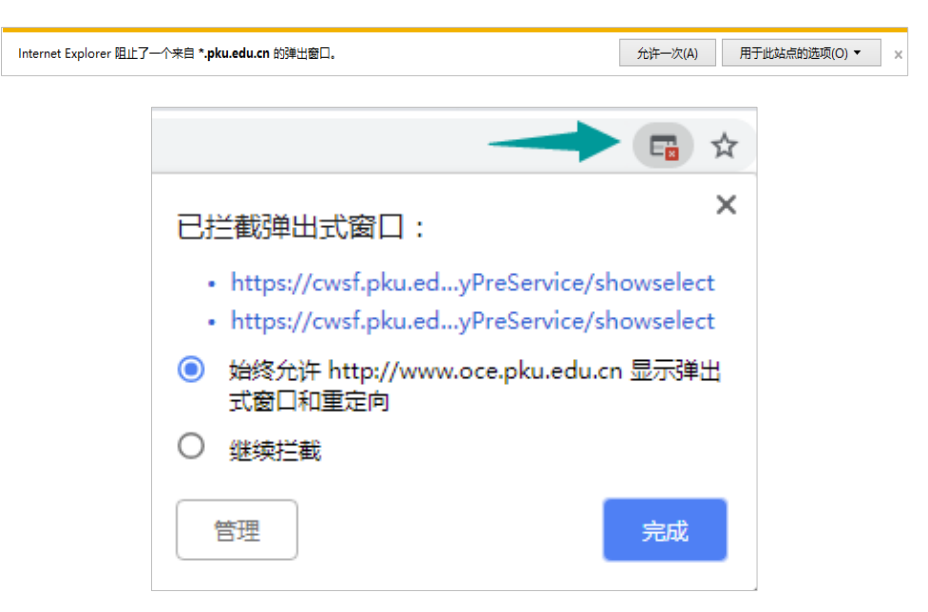

(1)关注微信公众号<mark>"北京大学继续教育"</mark>,点击"我的"→"账户信息",用手机号码注册登录。

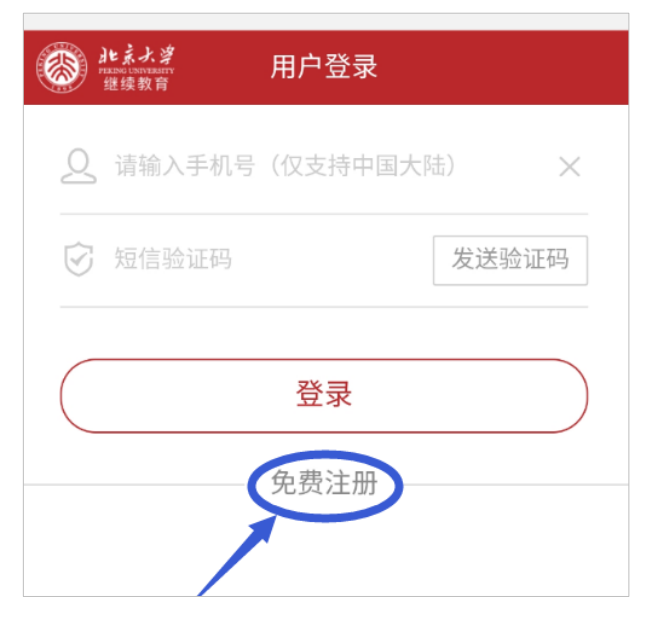

- (2) 注册成功后返回首页, 点击"项目报名"→"我要报名"
- (3) 搜索并找到"北京大学 2025 年全国中学化学教师研修班",点击"立即报名",填写报名信息后,提交报名。
- (4) 报名成功后会收到审核提醒,待审核通过后,可在微信上进行缴费。【注意】需要公务卡缴费,可提前将公务卡与微信绑定,用微信支付时选择公务卡付款。

#### 3 上传证件照片

报名结束后请上传证件照片,用于办理结业证书。

| <u>当前位置</u> :首页 > 用户中心 > 修改头像 |        |                                                       |
|-------------------------------|--------|-------------------------------------------------------|
|                               | 上传证书头像 |                                                       |
|                               | 当前证书头像 | 上传的头像用于证书打印,请谨慎上传标准的证件照                               |
| ] / =                         |        | ■ 送释文件 用不这种任何文件<br>>> Share Theg、png格式,可以在大照片中剪裁满意的部分 |
| A 账户信息                        |        | <b>D</b>                                              |
| ↓ 消息中心                        |        | <b>4</b>                                              |
| 🖹 我的项目                        |        |                                                       |
| 11 我的课程                       |        |                                                       |
| ② 我的评估                        |        |                                                       |
| (三) 我的订单                      |        |                                                       |
| 16 推荐项目                       |        |                                                       |
|                               |        | 保存<br>下一                                              |
|                               |        | 125(11)                                               |
|                               |        |                                                       |

4 关于发票

提供电子发票。请务必保证"发票抬头"、"收票邮箱"填写正确。

#### 5 报名截止日期

请务必于 2025 年 7 月 14 日 24:00 前完成在线缴费。

"北京大学 2025 年全国中学化学教师研修班(第一期)"包含住宿费用, 名额有限, 以缴费顺序 为准先到先得。

- 6 注意事项
  - (1) "收票邮箱"务必填写正确,用来开具和接收电子发票,发票内容为培训学费。
  - (2) 报名页面"工作单位"一栏和公章名称填写一致。
  - (3) 此次培训不支持现场缴费,请学员按照要求报名缴费。
  - (4) 开班一周内(7月14日24:00后),因个人原因不参加培训,学费不予办理退款,不发放结业 证书。